## DESSIN 3 D ==> AUTODESK FUSION\_360 COURS 47 ==> LA FONCTION FORME

Environnement: Solide, Fonctions: Forme, Modifier le formulaire Contraintes: Outils: Créer forme, Boite,

- 1) Ouvrez Fusion 360
  - Orientez le plan de travail sur le plan PERSPECTIVE

2) Sélectionnez la fonction Créer / Créer forme

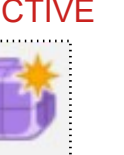

Une nouvelle barre d'outils FORME s'affiche

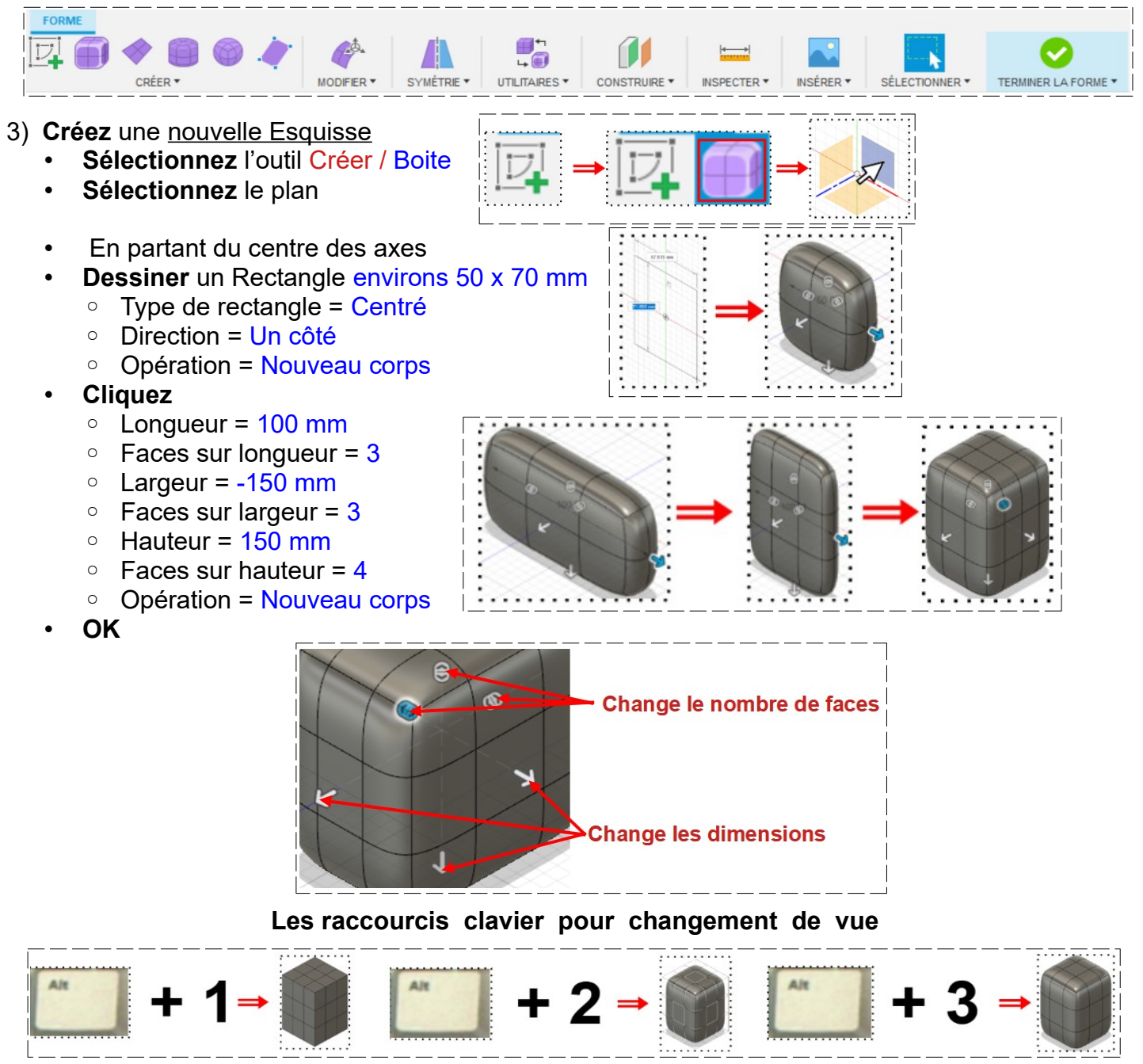

4) Sélectionnez la fonction Modifier / Modifier le formulaire

## DESSIN 3 D ==> AUTODESK FUSION\_360 COURS 47 ==> LA FONCTION FORME

## **NOTA:** Cette fonction permet de déplacez un élément sélectionné (point, surface, segment)

- 5) **Cliquez** sur le point de <u>croisement de 4 carrés</u> du dessus
  - Faites glisser vers le haut
  - **Revenez** en arrière
  - Faites glisser vers le bas
  - **Revenez** en arrière
  - Faites glisser vers la face de droite
  - **Revenez** en arrière
  - Faites glisser vers la face de face
  - Revenez en arrière
- 6) Cliquez sur une surface de dessus
  - Faites les mêmes manipulations qu'au paragraphe 5 (Revenez en arrière à chaque fois)

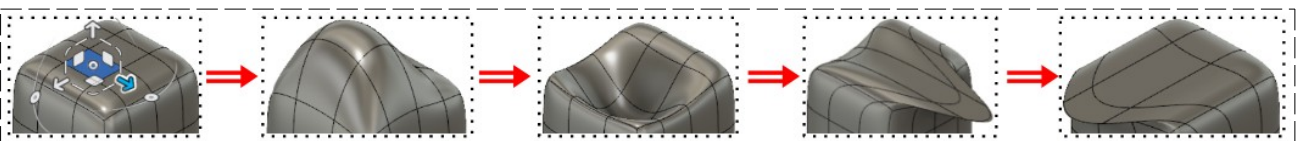

- Faites une rotation horizontale de 90° vers la face arrière
- **Faites** une rotation verticale de 90° vers la <u>face arrière</u>

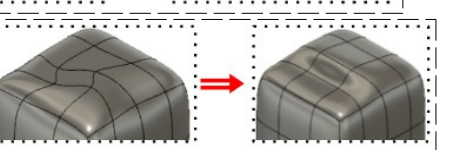

7) Cliquez sur une arrête de la face droite (Revenez en arrière à chaque fois)

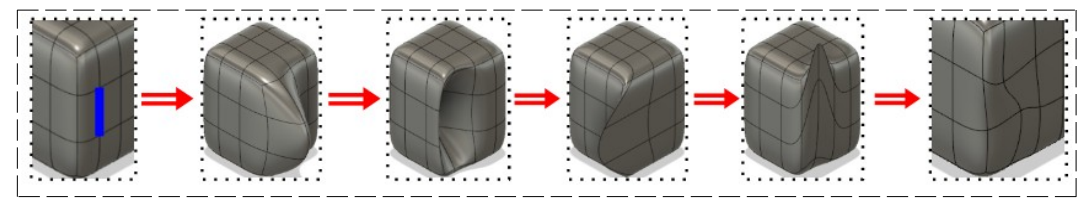

NOTA: Avec la touche Ctrl, vous pouvez sélectionnez plusieurs éléments et les déplacer.

En double cliquant sur une arrête vous sélectionnez une boucle

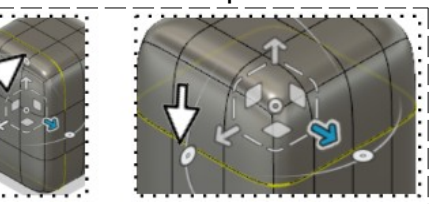

Vous pouvez la déplacer (Revenez en arrière à chaque fois)

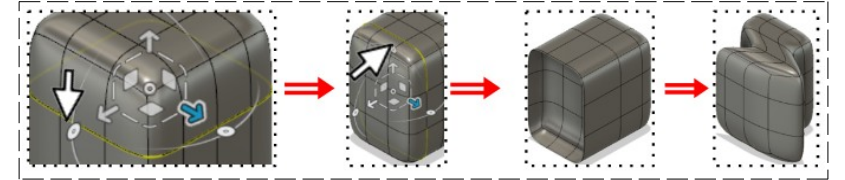

- 8) Faites une Extrusion d'une surface de dessus
  - Maintenez enfoncé la touche Alt
  - Sélectionnez une surface
    - Faites glisser vers le haut (ou bas)
    - Lâchez le bouton de la souris
    - Faites glisser
    - Lâchez

NOTA: Vous remarquez que la boite est creuse

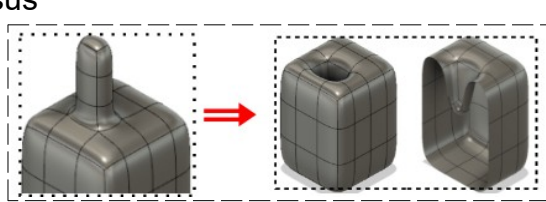

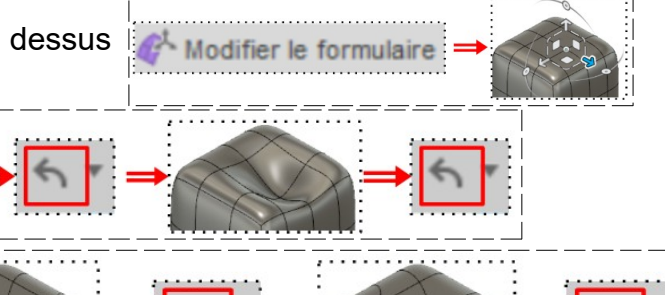

## DESSIN 3 D ==> AUTODESK FUSION\_360 COURS 47 ==> LA FONCTION FORME

9) Passez en mode Alt + 1

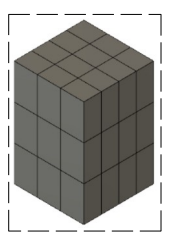

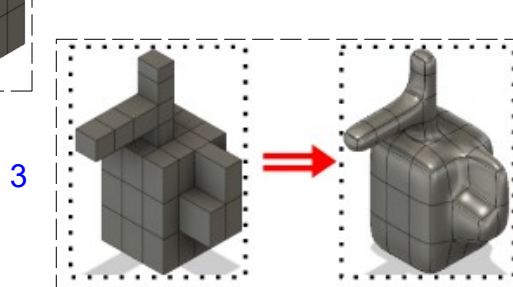

10) **Reproduisez** la forme ci-contre

• **Revenez** en mode normal Alt + 3

NOTA: Si vous désirez certaines arrêtes droites

- Sélectionnez la fonction Modifier / Plier
  - Maintenez enfoncé le touche Ctrl
    - Sélectionnez les arrêtes <u>horizontales</u> <u>supérieures et verticales droite</u> de la face avant + <u>2 arrêtes</u> supérieures de la face droite (8)
    - **OK**

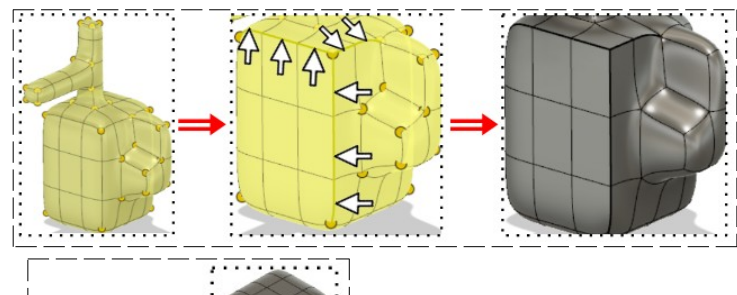

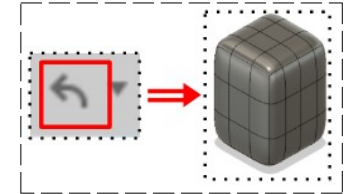

11) Revenez en arrière jusqu'à la boite d'origine

NOTA: On verra les autres fonctions lors de l'exécution d'objets

- 12) Exportez le fichier 47-La fonction forme .f3d dans votre dossier Essais
- 13) Fermez Fusion 360 sans l'enregistrer